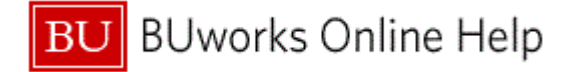

### Introduction

## **Process and Trigger**

Perform this procedure to view a fiscal year change document (commitment carry forward) that corresponds to the selection criteria.

## Prerequisites

Open items were carried forward by using appropriate transaction - FMJ2.

### Menu Path

Use the following menu path to begin this transaction:

# Accounting → Public Sector Management → Funds Management → Additional Functions → Closing Operations → Commitments/Actuals → Commitment Carry forward → Display

### **Transaction Code**

FMJ\_DISPLAY

# **Tips and Tricks**

At times you may need to use your scroll bar to view additional information.

### Reports

None

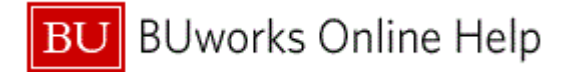

#### Procedure

Start the transaction using the above menu path or transaction code. 1.

# **Display Fiscal Year Change Documents**

| Image: Construction   Image: Construction                                                                                                    |   |
|----------------------------------------------------------------------------------------------------|---|
| Display Fiscal Year Change Documents   3   Image: Sender Fiscal Year   Value Type   Sender Fiscal Year   Value Type   Sender Ledger   Receiver Ledger   Company Code   FI doc.no.fisc.year   Document Number   FYC Document Number                                                                                                    |   |
| 3   FM Area   FM Area   Sender Fiscal Year   Value Type   Sender Ledger   Receiver Ledger   Company Code   FI doc.no.fisc.year   Document Number   FYC Document Number                                                                                                    |   |
| FM Area   PM Area     Restriction   Sender Fiscal Year   Value Type   Sender Ledger   Receiver Ledger   Company Code   FI doc.no.fisc.year   Document Number   FYC Document Number                                                                                                    |   |
| FM Area       Image: Compare the second second |   |
| 2          Restriction         Sender Fiscal Year         Value Type         Sender Ledger         Receiver Ledger         Company Code         FI doc.no.fsc.year         Document Number         FYC Document Number                                                                                                    |   |
| Sender Fiscal Year   Value Type   Sender Ledger   Receiver Ledger   Company Code   FI doc.no.fisc.year   Document Number   FYC Document Number                                                                                                    |   |
| Value Type Sender Ledger Receiver Ledger Company Code FI doc.no.fisc.year Document Number FYC Document Number                                                                                                    |   |
| Sender Ledger       Receiver Ledger       Company Code       FI doc.no.fisc.year       Document Number       FYC Document Number                                                                                                    |   |
| Receiver Ledger       Company Code       FI doc.no.fisc.year       Document Number       FYC Document Number                                                                                                    |   |
| Company Code       FI doc.no.fisc.year       Document Number       FYC Document Number                                                                                                    |   |
| Fi doc.no.fsc.year       Document Number       FYC Document Number                                                                                                    |   |
| FYC Document Number                                                                                                    |   |
|                                                                                                    |   |
|                                                                                                    |   |
|                                                                                                    |   |
|                                                                                                    |   |
|                                                                                                    |   |
|                                                                                                    |   |
|                                                                                                    |   |
|                                                                                                    |   |
|                                                                                                    |   |
|                                                                                                    |   |
|                                                                                                    |   |
|                                                                                                    |   |
|                                                                                                    |   |
|                                                                                                    |   |
|                                                                                                    |   |
| SAD                                                                                                    | 4 |

As required, complete/review the following fields: 2.

| Field              | R/O/C    | Description                                                                                                    |  |  |  |  |  |  |
|--------------------|----------|----------------------------------------------------------------------------------------------------|--|--|--|--|--|--|
| FM Area            | Required | Funds Management Area - An organizational un<br>of Funds Management, which corresponds to a<br>separate operational or responsibility area in the<br>organization. Boston University maintains a 1:1<br>relationship between the Funds Management<br>Area and the Business Area. |  |  |  |  |  |  |
|                    |          | Example:<br>TRBU                                                                                                    |  |  |  |  |  |  |
| Sender Fiscal Year | Required | The fiscal year from which the balance should carried forward.                                                                                                    |  |  |  |  |  |  |
|                    |          | Example:<br>2011                                                                                                    |  |  |  |  |  |  |

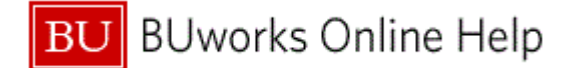

**3.** Click the **Execute** button

#### **Display Fiscal Year Change Documents**

|                                        |              | 🗗   🐿     | -5 🖪 🔞     | 0 <sub>6</sub> [ <u>h</u> ] ⊞ | •    | Follo      | w-On De     | ocumen   | ts |      |       |            |             |    |         |   |
|----------------------------------------|--------------|-----------|------------|-------------------------------|------|------------|-------------|----------|----|------|-------|------------|-------------|----|---------|---|
| FM Area:                               |              |           | TRBU       |                               |      | N          | umber of FY | "C Doca: |    |      |       | 16         |             | _  |         | _ |
| Fiscal Ye                              | ar Cha       | nge Do    | cument     |                               |      |            |             |          |    |      |       |            |             |    |         |   |
| FYC Doc No.                            | Sender       | CB Status | FYC CyBkDN | RefDocNo                      | DCat | Ref.Org Un | RfItm       | Acc      | RD | Cnt. | Ref   | Log.System | FM Doc. No. | It | CoCd Ye | 1 |
| 6000000000                             | 2011         | R 🗗       | 600000020  | 400000011                     | 110  |            | 1           |          |    |      | FMRES |            |             |    | TRBL    | F |
| 600000020                              | 2011         | S         | 600000000  | 400000011                     | 110  |            | 1           |          |    |      | FMRES |            |             |    | TRBL    | 1 |
| 600000022                              | 2011         |           |            | 400000011                     | 110  |            | 1           |          |    |      | FMRES |            |             |    | TRBL    |   |
| 600000001                              | 2011         | R         | 600000002  | 400000014                     | 110  |            | 1           |          |    |      | FMRES |            |             |    | TRBL    |   |
| 600000002                              | 2011         | S         | 600000001  | 400000014                     | 110  |            | 1           |          |    |      | FMRES |            |             |    | TRBL    |   |
| 600000010                              | 2011         | R         | 600000012  | 4100000006                    | 110  |            | 1           |          |    |      | FMRES |            |             |    | TRBL    |   |
| 600000012                              | 2011         | S         | 600000010  | 410000006                     | 110  |            | 1           |          |    |      | FMRES |            |             |    | TRBL    | 1 |
| 600000011                              | 2011         | R         | 600000013  | 4100000007                    | 110  |            | 1           |          |    |      | FMRES |            |             |    | TRBL    |   |
| 600000013                              | 2011         | S         | 600000011  | 410000007                     | 110  |            | 1           |          |    |      | FMRES |            |             |    | TRBL    | 1 |
| 600000014                              | 2011         | R         | 600000021  | 410000008                     | 110  |            | 1           |          |    |      | FMRES |            |             |    | TRBL    |   |
| 600000021                              | 2011         | S         | 600000014  | 410000008                     | 110  |            | 1           |          |    |      | FMRES |            |             |    | TRBL    |   |
| 600000030                              | 2011         | R         | 600000031  | 410000008                     | 110  |            | 1           |          |    |      | FMRES |            |             |    | TRBL    | 1 |
|                                        | 2011         | S         | 600000030  | 410000008                     | 110  |            | 1           |          |    |      | FMRES |            |             |    | TRBL    | I |
| 600000031                              |              | R         | 600000033  | 410000008                     | 110  |            | 1           |          |    |      | FMRES |            |             |    | TRBL    | 1 |
| 6000000031<br>6000000032               | 2011         |           | 6000000000 | 410000008                     | 110  |            | 1           |          |    |      | FMRES |            |             |    | TRBL    | 1 |
| 6000000031<br>6000000032<br>6000000033 | 2011<br>2011 | S         | 600000032  |                               |      |            |             |          |    |      |       |            |             |    |         |   |

**4.** Double-click in the appropriate **CB Status** field to review the *Funds Reservation: Display Overview* screen.

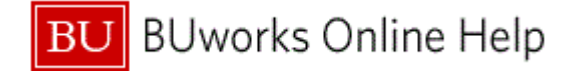

# Funds reservation: Display Overview screen

| ট Docu    | ment <u>E</u> di | t <u>G</u> o | to Extr <u>a</u> s En <u>v</u> ironme | nt S <u>v</u> stem <u>H</u> elp |              |           |      |         |                | / |
|-----------|------------------|--------------|---------------------------------------|---------------------------------|--------------|-----------|------|---------|----------------|---|
| Ø         |                  |              | - 4 🔲 😂 🙆                             | 8   🗅 🕅 🛍   🏝                   | ት 🗘 🕄 🗮 💆    | 0         |      |         |                |   |
| Fund      | ls reserv        | atio         | n: Display Overvie                    | ew scrn                         |              |           |      |         |                |   |
| 4 🛛       | R 🛛              | Ca           | onsumption                            |                                 |              |           |      |         |                |   |
| Documen   | nt number        | 41000        | 00008 🔗 posted                        | Document Dat                    | e 05.02.2011 |           |      |         |                |   |
| Documen   | nt type          | 31           | Central Resv Funds                    | Reserv Posting Date             | 05.02.2011   |           |      |         |                |   |
| Company   | Code             | TRBU         | Trustees of Boston                    | Univ Currency/rate              | USD          |           |      |         |                |   |
| Doc.text  |                  | Reserv       | e for Capital Project FDKS            |                                 |              |           |      |         |                |   |
| Currency  |                  | USD          |                                       |                                 |              |           |      |         |                |   |
| Grand tot | tal              |              | 1.000.000,00                          |                                 |              |           |      |         |                |   |
|           |                  |              |                                       |                                 |              |           |      |         |                |   |
| Line ite  | ems              |              |                                       |                                 | 5 1 5 1      |           | -    |         |                |   |
| D. 1      | Overall amou     |              | Text<br>Reserve for Capital Brain     | Commitment Item                 | Funds Center | Fund      | 1511 | Grant   | Funded Program |   |
| 1         | 1.000.0          | 00,00        | Reserve for Capital Proje             | 233333                          | 1120010000   | 100000000 | 1311 | GRANINK | PONDED_PROGRE  | Ŧ |
|           |                  |              |                                       |                                 |              |           |      |         |                |   |
|           |                  |              |                                       |                                 |              |           |      |         |                |   |
|           |                  |              |                                       |                                 |              |           |      |         |                |   |
|           |                  |              |                                       |                                 |              |           |      |         |                |   |
|           |                  |              |                                       |                                 |              |           |      |         |                |   |
|           |                  |              |                                       |                                 |              |           |      |         |                |   |
|           |                  |              |                                       |                                 |              |           |      |         |                |   |
|           |                  |              |                                       |                                 |              |           |      |         |                |   |
|           |                  |              |                                       |                                 |              |           |      |         |                |   |
|           |                  |              |                                       |                                 |              |           |      |         |                |   |
|           |                  |              |                                       |                                 |              |           |      |         |                | ^ |
|           |                  | _            |                                       |                                 |              |           |      |         | 4 1            | Ť |
|           |                  |              |                                       |                                 |              |           |      |         | 17             | - |
| Position  |                  |              |                                       | Document it                     | tem 1 / 1    |           |      |         |                |   |
|           |                  |              |                                       |                                 |              |           |      |         |                |   |
|           |                  |              |                                       |                                 |              |           |      |         |                |   |
|           |                  |              |                                       |                                 | SAP          |           |      |         |                |   |

- **5.** Review the information displayed.
- **6.** The transaction is complete.

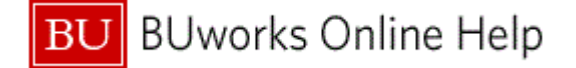

## **Results and Next Steps**

You have successfully viewed a fiscal year change document (commitment carry forward) that corresponds to the selection criteria.